# Faire sa demande de vignette Crit'air

1° Démarrer votre navigateur préférer

(ici Microsoft Edge)

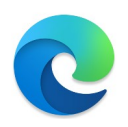

2° Faite une recherche en tapant les mots clé correspondant à votre recherche. Ici nous cherchons à faire la demande de vignette Crit'Air

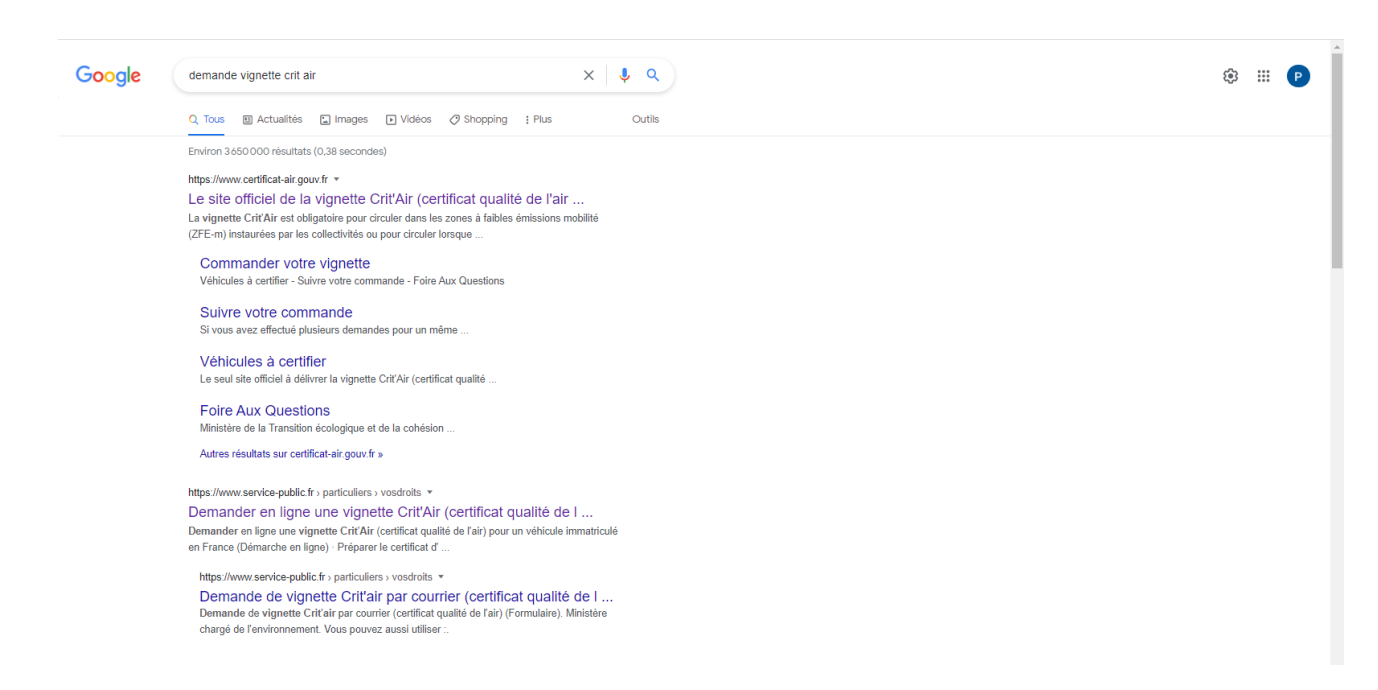

### 3° Cliquer sur le premier site et une fois sur cette page cliquer sur commander

| COLOGIUS CERTIFICAT-air.gouv.fr<br>ECOLOGIUS CERTIFICAT-air.gouv.fr<br>ECOLOGIUS CERTIFICAT-air.gouv.fr<br>ECOLOGIUS CERTIFICAT-air.gouv.fr<br>Le site officiel de la vignette Crit'Air<br>Le site officiel de la vignette Crit'Air<br>Certificat qualité de l'air) | FR                                                                                                    | EN DE 🕈 Espace professionnels                                                                               |
|----------------------------------------------------------------------------------------------------|----------------------------------------------------------------------------------------------------|----------------------------------------------------------------------------------------------------|
| Accueil Commander votre vignette Le dispositif Crit'Air Foire aux questions                                                                                                    | Suivre votre commande                                                                                                    |                                                                                                    |
| Attention aux escroqueries : le site officiel Crit'Air du ministère n'envoie<br>vigilant et assurez-vous d'être sur la bonne adresse du site officiel, à save<br>Commander votre vignette<br>Crit'Air sur le site officiel                                          | pas de message SMS aux usagers pou<br>oir https://www.certificat-air.gouv.fr/<br>Véhicule immatriculé<br>en France<br>Commander votre vignette Crit'Air<br>France. | r acheter des vignettes. Soyez ×<br>Véhicule immatriculé<br>à l'étranger<br>pour un véhicule immatriculé en |
| Vous avez la garantie d'être sur le site officiel par la<br>présence du logo du ministère et l'adresse du site se<br>terminant par .gouv.fr.                                                                                                    | Vous aurez besoin de vot ciennement carte grise).                                                                                                    | re certificat d'immatriculation (an-                                                                        |
| ▲ Méfiez-vous des intermédiaires et des sites frauduleux.                                                                                                    | 3,11 € + 0,59 € d'affranchissement (:<br>par véhicule)                                                                                                    | soit 3,70 € Commander                                                                                       |

4° Voici la première page du formulaire de demande, veuillez remplir ces cases en cliquant dedans et en tapant avec votre clavier vos informations personnelles

|                                                                         | Certificat-air.gouv.fr FR EN DE Capace professionnels                                                                                                    |            |
|-------------------------------------------------------------------------|----------------------------------------------------------------------------------------------------|------------|
|                                                                         | Accueil Commander votre vignette Le dispositif CrittAir Foire aux questions Suivre votre commande                                                                                                    |            |
| Vitihicule(s) Informations Personnelles Adresses Récapitulatif Palement | *champo ob<br>Véhicules à certifier<br>Vous pouvez ajouter jusqu'à 50 véhicules.<br>Au dela créez votre espace professionnel.<br>Pays d'immatriculation du véhicule<br>() Immatriculé al Yétranger<br>Véhicule                                                                                                    | ligatoires |
|                                                                         | ac: AATRAA       Date de première immatriculation *       jj/mm/aaaa                                                                                                    |            |
|                                                                         | Vérifions que vous n'êtes pas un robot  Verifions que vous n'êtes pas un robot  Verifions que vous n'êtes pas un robot  Verifions que vous n'êtes pas un robot  Verifions que vous n'êtes pas un robot  Verifions que vous n'êtes pas un robot  Continuer                                                                                                    |            |
|                                                                         | Prise en compte d'un rétrofit     Pour les poids lourds, bus et cars diesel équipés de dispositifs post-équipement de traitement des émissions polluantes (rétrofit), le demandeur doit déclarer le rétrofit ici. Veuillez attendre la finalisation de cette opération avant de commander votre certificat, qui sera alors classé en prenant en compte le rétrofit. |            |

(Nb : Veillez à cocher la case je ne suis pas un robot et suivez les consignes qui seront indiqué dans le cadre)

Passer à l'étape suivante grâce au bouton « Continuer » à la fin du formulaire en bas à droite

#### 5° La deuxième étape vous demandera votre nom prénom ainsi qu'une adresse mail...

Veillez à renseigner une adresse valide, elle servira à vous retourner un récapitulatif et une facture

|                              | Accueil Commander votre vignette Le dispositif Crit'Air Foire aux questions Suivre votre commande |
|------------------------------|---------------------------------------------------------------------------------------------------|
| ✓ Véhicule(s) → Informations | Nom, prénom et adresse<br>électronique                                                            |
| Personnelles                 | Nom * Aide                                                                                        |
| Adresses                     | Ex: Duponchel Votre adresse électronique est utilisée pour vous                                   |
| Récapitulatif                | Prénom *     transmettre votre racture ansi que votre actestation       Ex: Gérald     commande.  |
| Paiement                     | Adresse électronique *                                                                            |
|                              | Ex: exemple@email.com                                                                             |
|                              | Confirmer l'adresse électronique                                                                  |
|                              | Ex: exemple@email.com                                                                             |
|                              | Total     3,70 €       Affranchissement compris                                                   |
|                              | Continuer                                                                                         |

#### 6° Valider simplement cette étape en cochant la case

| Véhicule(s)                                 | Avertissement sur l'adresse<br>de livraison                                                                                                    | oires |
|---------------------------------------------|----------------------------------------------------------------------------------------------------|-------|
| Personnelles<br>→ Adresses<br>Bécapitulatif | ▲ Vérifiez l'adresse sur votre certificat d'immatriculation.<br>La vignette Crit'Air est expédiée à l'adresse figurant sur le certificat d'Immatriculation du véhicule.                                                                         |       |
| Paiement                                    | Pour mettre à jour l'adresse figurant sur votre certificat<br>d'immatriculation (démarche gratuite), cliquez sur le lien suivant :<br>https://immatriculation.ants.gouv.fr 🖸                                                                    |       |
|                                             | Avant de poursuivre votre commande, veuillez vous assurer d'avoir la<br>confirmation du changement effectif de votre certificat<br>d'immatriculation.<br>Je certifie que l'adresse figurant sur mon certificat<br>d'immatriculation est à jour. |       |
|                                             | Continuer                                                                                                    |       |

### 7° Etape de validation et récapitulatif du coût

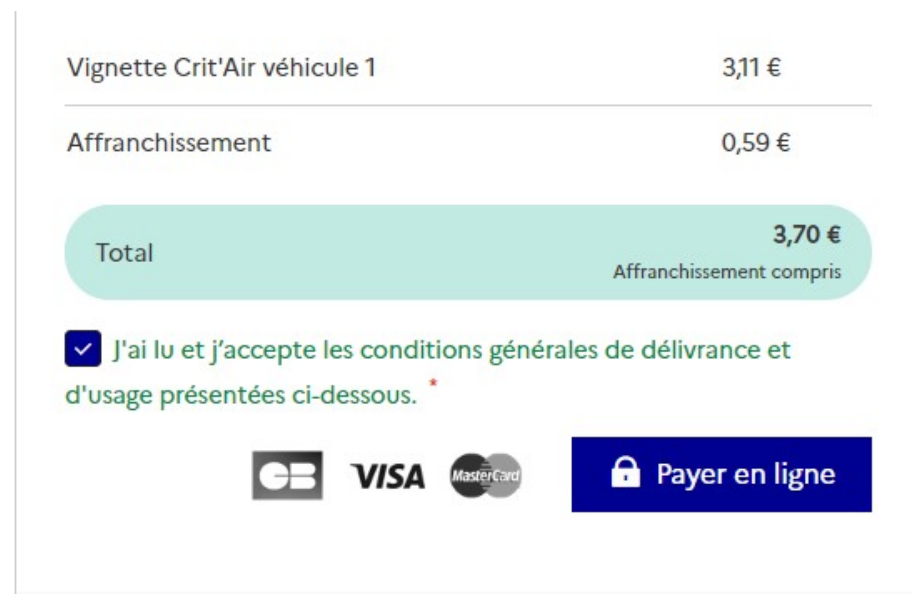

Cliquez simplement sur payer en ligne pour passer à l'étape suivante

## 8° Renseigner vos informations de paiement (carte bleue uniquement)

| Détails de la transaction                       | Informations de la carte                            | 👥 VISA 🔀 🌒 🗲    |
|-------------------------------------------------|-----------------------------------------------------|-----------------|
| Référence de la transaction :<br>22242494913660 | Veuillez saisir les informations de votre paiement  |                 |
| Identifiant de la commande :<br>22242494913660  | Numéro de carte :                                   |                 |
| Identifiant du commerçant :<br>20100006010001   | Date d'expiration :                                 |                 |
| Cas de paiement :<br>Paiement unique            | Mois : 01 V Année : 2022 V<br>Cryptogramme visuel : |                 |
|                                                 | 2                                                   |                 |
|                                                 |                                                     | Valider Annuler |

Renseigner le numéro en relief sur votre carte puis la date d'expiration de celle-ci, le cryptogramme visuel se trouve derrière la carte, c'est un numéro à trois chiffres.

9° La majorité des banques vous demanderont de renseigner un code ou autre pour valider que vous êtes bien l'auteur du paiement en ligne

| EARQUE<br>POSTALE           |                                                                                                    |
|-----------------------------|----------------------------------------------------------------------------------------------------|
| Pour sécuriser v            | otre paiement, veuillez vous authentifier.                                                                                                    |
| Munissez-vous de l'appare   | il de confiance sur lequel vous avez activé Certicode Plus                                                                                                    |
|                             | Marchand : Imprimerie Nationale<br>Montant : 3,70 €<br>Date : 30 août 2022 13:47<br>N° de carte : xxxxxxxxxxxxxxxx709                                                                                                    |
|                             | <ol> <li>Vous allez recevoir une notification sur votre<br/>appareil de confiance</li> <li>Appuyez sur cette notification<br/>Vous pouvez aussi vous connecter à<br/>l'application La Banque Postale pour retrouver<br/>votre opération Certicode Plus à valider.</li> </ol> |
| (                           | 3 Revenez ensuite sur cette page, et vérifiez<br>que votre paiement a bien été validé.                                                                                                    |
| Cette ét<br>Une question ou | tape est obligatoire pour valider votre paiement<br>un problème ? Rendez-vous sur la page <u>Aide</u>                                                                                                    |

10° Une fois l'étape précédente accomplie un message de confirmation de paiement vous sera afficher ainsi qu'un bouton continuer qui vous menera à un récapitulatif de commande imprimable

| MINISTÈRE<br>DE LA TRANSITION<br>ÉCOLOGIQUE<br>Liver<br>Artisticationale S.A Opérateur de service en application du décret n°2015-885 du 15 juillet 2015<br>Internationale S.A Opérateur de service en application du décret n°2015-885 du 15 juillet 2015<br>Protectationale S.A Opérateur de service en application du décret n°2015-885 du 15 juillet 2015                                                                                                    | s Qualité de l'Air                                                                                                    |
|----------------------------------------------------------------------------------------------------|----------------------------------------------------------------------------------------------------|
| interie Nationale<br>ant de la transaction : 3,70 €         tails de la transaction :<br>août 2022         mêro de carte :<br>70##########09         férence de la transaction :<br>242494913660         nthilant de la commande :<br>242494913660         nthilant du commerçant :<br>1000006010001         s de paiement :<br>iement unique         méro d'autorisation :<br>0155                                                                                                    | Votre paiement a été accepté.<br>seillons de conserver vos informations de paiement.<br>Imprimer le reçu du paiement Continuer                                                                 |
| Merci de votre<br>commande<br>N° de dossier :                                                                                                    | Suivro votro compando                                                                                                    |
| <ul> <li>22242494913660</li> <li>Vous allez recevoir deux courriels successifs (délais de traitement possibles) à l'adresse hurotpa@gmail.com</li> <li>- 1er email : Récapitulatif de votre commande</li> <li>- 2nd email : Validation de votre commande, ainsi que votre facture avec votre vignette Crit'Air provisoire.</li> <li>Votre vignette Crit'Air vous sera envoyée à l'adresse figurant sur votre certificat d'immatriculation dans moins d'une semaine (hors délais postaux - lettre verte).</li> </ul> | Vous pouvez <u>suivre votre commande</u> muni du<br>numéro d'immatriculation.<br>Vous avez une question ou une diffculté ?<br><u>Consulter notre FAQ</u><br><u>Contactez le support client</u> |
| Partagez votre expérience sur vox usagers                                                                                                    |                                                                                                    |

Patience votre vignette arrivera par la poste dans les prochains jours ;)